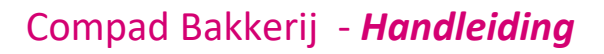

# **Topbakkers MUM Implementatie**

#### **Document beheer**

| Versie | Datum            | Status  | Auteur(s)      | Opmerking |
|--------|------------------|---------|----------------|-----------|
| 1.0    | 22 augustus 2012 | Concept | Carol Esmeijer |           |
|        |                  |         |                |           |
|        |                  |         |                |           |
|        |                  |         |                |           |

#### Inleiding

Deze documentatie is een uitbreiding op de bestaande handboek t.b.v de Topbakkers welk beschikbaar is via <u>http://www.compad-software.com/download/nl\_manual\_topbakkers.pdf</u>.

De reden van deze extra aanvullende documentatie is de implementatie van Topbakkers MUM systeem, waarin extra aanvullende eisen van diverse afnemers zoals Sodexo, Hema en dergelijke worden beschreven. Alvorens u deze documentatie gaat lezen is het raadzaam om eerst het Handboek Compad Bakkerij / Topbakkers gelezen te hebben.

#### Assortimenten

Nieuw bij de Topbakkers koppeling zijn de assortimentsafspraken. Topbakkers heeft met de afnemer een bepaald assortiment afgesproken. Buiten het assortiment mogen er geen artikelen besteld worden of in bijzondere gelegenheden. De assortimenten worden tegelijkertijd met de prijslijsten opgehaald. U kunt de assortimenten ophalen door het volgen van de volgende stappen:

- 1. Ga naar Extra| Topbakkers communicatie
- 2. Schakel de optie ophalen orders uit
- 3. Schakel de optie versturen artikelen uit
- 4. Schakel de optie ophalen actuele prijslijsten in
- 5. Klik op de opdrachtknop Ok om de actuele prijslijsten en assortimentslijsten op te halen

Compad Bakkerij biedt u de mogelijkheid om de opgehaalde assortimentslijsten in te zien. U kunt de assortimentslijsten inzien via de volgende procedure:

- 1. Ga naar Debiteur | Assortimenten
- 2. Lokaliseer de assortimentslijst die u wilt inzien
- 3. Klik op de rubriek Wijzigen

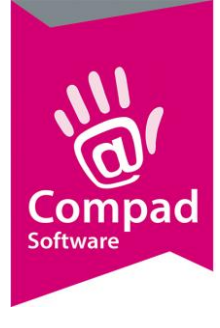

#### Debiteur

Om te kunnen factureren via Top Bakkers heeft u ook klanten die via de Top Bakkers organisatie beleverd moeten worden. Daarom kunt u per klant vastleggen of deze via de Top Bakkers organisatie gefactureerd moeten worden. Dat kan middels de volgende werkwijze:

- 1. Ga naar Debiteuren | Debiteuren onderhouden of druk op de functietoets F4
- 2. Selecteer in de lijst met klanten de klant waarvan u wilt vastleggen dat deze via de Top Bakkers organisatie moet worden gefactureerd en klik op **Wijzigen**
- 3. Klik op de rubriek Levering

| 🕼 Klant 🛞                                                               | Klant gegever<br>Klant detail gegevens | าร                      |      |                   |                                      |       |
|-------------------------------------------------------------------------|----------------------------------------|-------------------------|------|-------------------|--------------------------------------|-------|
| Algemeen<br>Prijzen                                                     | Nummer:                                | ſ                       | 130  |                   |                                      |       |
| <ul> <li>Korangen</li> <li>Levering</li> </ul>                          | Bedrijf                                | Nutreco TB              |      |                   |                                      | W     |
| Afleveradressen                                                         | C Particulier                          |                         |      |                   |                                      | W     |
| <ul> <li>Orderinvoer</li> <li>Contactpersonen</li> </ul>                | O Passant                              |                         |      |                   |                                      |       |
| P Factuur                                                               | Levering                               |                         |      |                   |                                      |       |
| Factuuradres<br>Eachuurteksten                                          | Bellijst:                              | Niet bellen             | V    | Route:            | Route 4                              | ×     |
| Dopbakkers                                                              | Telefoon Belorder:                     |                         |      | Route Volgnummer: |                                      | 16    |
| Financieel                                                              | Leveringswijze                         |                         |      | Eigenschappen     |                                      |       |
| <ul> <li>Emballage</li> <li>Klantenpas</li> <li>Activiteiten</li> </ul> | Leveringswijze:<br>Bezorgbedrag:       | Bezorgen                | •    | Historie van ord  | ers bijhouden<br>1 voor brood en bai | nket  |
| Layout voorkeur                                                         | 🔲 Gratis bij minimum                   | besteding               |      | Geblokkeerd       | el.                                  |       |
|                                                                         | Minimumbesteding:                      |                         | 0.00 | 🔲 Geen prijzen op | bon 🔫 —                              |       |
| Iverzicht 🛞                                                             | Aantal bonnen:                         | 1 Bon                   | •    | Netto prijs afdr  | ukken                                |       |
| Verkoophistorie                                                         | Filiaal:                               | ** Geen **              | •    | Afleveradres al   | nd op de bon weer                    | geven |
|                                                                         | - Klantreferentie:                     | Ja, verplicht           | •    |                   | Geolyseen                            |       |
|                                                                         | Omschrijving Klantref                  | .: Ordernummer afnemer  |      | 4                 |                                      |       |
|                                                                         | Artikel etiket:                        | Geen warenwet etiketten | •    | Productie shift:  | Standaard                            | •     |
|                                                                         | Tekst op etiket:                       |                         |      | Ordergroep:       |                                      | Ŧ     |
|                                                                         |                                        |                         |      |                   |                                      |       |

- 4. Schakel bij de zogenaamde MUM klanten de optie Geen prijzen op bon uit
- 5. Kies met de keuzelijst Klant referentie voor de optie Ja, Verplicht
- 6. Geef in de invoervak **Omschrijving klantref.** de tekst die gevraagd moet worden bij order invoer. Doorgaans is dat Ordernummer afnemer

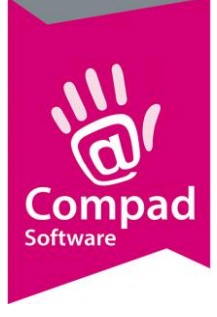

|            | Klant (                                                                                                    | Klant gegevens       |     |
|------------|----------------------------------------------------------------------------------------------------|----------------------|-----|
| 7—<br>8—   | <ul> <li>Algemeen</li> <li>Prijzen</li> <li>Kortingen</li> <li>Levering</li> <li>Alleveradressen</li> <li>Orderinweer</li> <li>Contactpersonen</li> <li>Factuur</li> <li>Factuur</li> <li>Factuurteksten</li> <li>Topbekkers</li> <li>Financieel</li> <li>Embalage</li> <li>Klantenpas</li> <li>Activiteiten</li> <li>Lavout voorkeur</li> </ul> | Nank detail gegevens | - 9 |
| 10-<br>12- | Overzicht (                                                                                                    |                      |     |

- 7. Kies voor de rubriek Facturering
- 8. Schakel de optie mag op rekening betalen in
- 9. Kies voor de factuurfrequentie 1 x per week
- 10. Schakel de optie Facturering via Topbakkers in
- 11. In het invoervak **Debiteurnummer** geeft u het klantnummer op dat u van Topbakkers heeft ontvangen
- 12. Met de keuzelijst **Prijslijst** selecteert de prijslijst die van toepassing is.

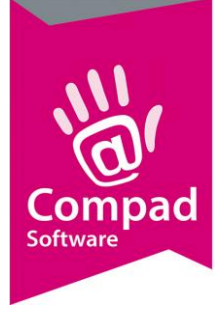

| 🏭 Klant 🤅                                                                                                    | Klant gegevens                                                                                                    |
|----------------------------------------------------------------------------------------------------|----------------------------------------------------------------------------------------------------|
| <ul> <li>Algemeen</li> <li>Prijzen</li> <li>Kortingen</li> <li>Levering</li> <li>Afleveradressen</li> <li>Orderinvoer</li> <li>Orderinvoer</li> </ul> | Nummer: 130                                                                                                    |
| C Cratacpersonen C Factuuradres C Factuuradres C Factuurteksten C Topbakkers Financieel C Enbollogo C Klantenpas C Activitieren                       | Topbakkers         Assortiment:       Ook buiten het assortiment bestellen mogelijk (maatwerk)         Assortimentlijst:       SOD         Order invoer         Wijzigen internet orders Alleen de aantalien v/d Internet order kunnen gewijzigd worden         Image: Solution of the state of the state of the st |
| C Layout voorkeur Overzicht                                                                                                    | Verwerken Leverbonnen: Leverbonnen niet samenvoegen Factuurregels: Factuurregels niet samenvoegen                                                                                                    |
|                                                                                                    |                                                                                                    |

- 13. Met het inschakelen van de optie Facturering via Topbakkers is de sectie **Topbakkers** actief. Klik op de sectie **Topbakkers** om de extra (nieuwe) topbakkers debiteur instellingen te activeren.
- 14. Kies middels de keuzelijst **Assortiment** of er voor de topbakkers afnemer een beperkt assortiment van toepassing is. U kunt hierbij kiezen uit:
  - **Geen assortiment**. De afnemer mag alle producten van de bakker bestellen.
  - **Uitsluitend uit assortiment**. De topbakker afnemer mag uitsluitend artikelen uit een bepaald assortiment bestellen.
  - Ook buiten het assortiment bestellen mogelijk (maatwerk). De afnemer mag bij hoge uitzondering buiten het assortiment bestellen. Alleen dit zijn zogenaamde maatwerk orders.
  - **Ook buiten het assortiment bestellen mogelijk**, De afnemer heeft wel een eigen assortiment, maar mag ook altijd buiten het assortiment bestellen.
- 15. Met de keuzelijst **Assortimentlijst** kan worden vastgelegd uit welk assortiment de klant mag bestellen. Deze optie alleen beschikbaar indien de assortimentslijsten zijn gedownload en de optie Assortiment is ingesteld op Uitsluitend uit assortiment, Ook buiten het assortiment bestellen mogelijk (maatwerk) of Ook buiten het assortiment bestellen mogelijk.
- 16. Topbakkers heeft met de afnemer afspraken gemaakt over de mogelijkheid van het wijzigen van de internet bestelling door de bakker. Met de keuzelijst Wijzigen Internet bestelling kan deze afspraak worden vastgelegd. U kunt hierbij kiezen uit:

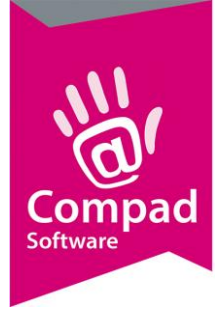

- Internet orders zijn volledig wijzigbaar. De internet bestelling kan door de bakker in Compad Bakkerij volledig worden aangepast.
- Internet orders zijn niet wijzigbaar. Het wijzigen van de internet bestelling in Compad Bakkerij door de bakker is niet mogelijk
- Alleen de aantallen v/d Internet order kunnen gewijzigd worden. In Compad Bakkerij kunnen alleen de aantallen worden aangepast. Het toevoegen en verwijderen van order regels is niet mogelijk.
- 17. Met de optie **Normale order toestaan** kan worden vastgelegd of het ook mogelijk is om normale orders vast te leggen in Compad Bakkerij
- 18. Met de optie **Calamiteiten order toestaan** kan worden vastgelegd of het in Compad Bakkerij ook mogelijk is om in geval van calamiteit handmatig een bestelling vast te leggen.
- 19. Het ingeven van zogenaamde maatwerk orders is toegestaan indien u de optie **Maatwerk** orders toestaan ingeschakeld.
- 20. Met de keuzelijst **leverbonen** kunt u vastleggen of de leverbonnen wel of niet verzameld dienen te worden. Doorgaans gelden voor alle Topbakkers (Mum-afnemers) dat er een match gemaakt moet kunnen worden tussen de bestelling en de pakbon. Dus in de meeste gevallen is het verzamelen van leverbonnen niet gewenst.
- 21. Hoe de factuurregels binnen Compad Bakkerij samengenomen dienen te worden kan met de keuzelijst **Factuurregels** worden vastgelegd. Omdat voor de meeste MUM afnemers een match gemaakt moet kunnen worden tussen de order en de factuur is het cumuleren van de factuurregels niet wenselijk.
- 22. Klik op de rubriek Layout voorkeur

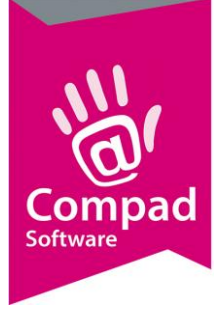

| 🐻 Klant            | Klant gegevens              |         |                                                                                                    |
|--------------------|-----------------------------|---------|----------------------------------------------------------------------------------------------------|
| C Algemeen         |                             |         |                                                                                                    |
| © Prijzen          | Nummer:                     | 130     |                                                                                                    |
| © Kortingen        | G Padvif Nutrace TP         |         |                                                                                                    |
| C Levering         | so bearly macreco re        |         | w l                                                                                                    |
| C Afleveradressen  | C Particulier               |         | W                                                                                                    |
| © Orderinvoer      | C Passant                   |         | and the second second se |
| C Contactpersonen  |                             |         |                                                                                                    |
| C Factuur          | Rapport voorkeur            |         |                                                                                                    |
| Factuuradres       | Rapport groep               | Rapport |                                                                                                    |
| C Factuurteksten   | Aanmaning                   |         |                                                                                                    |
| C Topbakkers       | Bestellijsten<br>Facturen   |         |                                                                                                    |
| © Financieel       | Factuuroverzichten          |         |                                                                                                    |
| © Emballage        | Leverbonnen / Contantbonnen |         |                                                                                                    |
| © Klantenpas       |                             |         |                                                                                                    |
| C Activiteiten     |                             |         |                                                                                                    |
| Layout voorkeur    |                             |         |                                                                                                    |
| Overzicht          | 8                           |         |                                                                                                    |
| C. Verkoophistorie |                             |         |                                                                                                    |
|                    |                             |         |                                                                                                    |
|                    |                             |         |                                                                                                    |
|                    |                             |         |                                                                                                    |
|                    |                             |         |                                                                                                    |
|                    |                             | .1      |                                                                                                    |
|                    |                             |         | Wijzigen 🔸                                                                                                    |
|                    |                             |         |                                                                                                    |

- 23. Selecteer de optie Lever/contant bon
- 24. Klik op de opdrachtknop Wijzigen

|    | Debiteur rapport voorkeur<br>Debiteur rapport voorkeur                                                                           |   |
|----|----------------------------------------------------------------------------------------------------|---|
| 5— | Area Description:       Leverbonnen / Contantbonnen         Layout :       Standaard Lever/Contantbon Topbakkers         Aantal: | • |
| 6  | Record will be Changed DK <u>A</u> nnuleren                                                                                      |   |

- 25. Kies middels de keuzelijst Layout voor de Standaard leverbon/contantbon Topbakkers
- 26. Klik op de opdrachtknop **Ok** om de layout voorkeur op te slaan
- 27. Om de debiteurinstelling op te slaan klikt u op de opdrachtknop **Ok**

#### **Bestelling vastleggen**

Meer en deel van de bestellingen van Topbakkers kunt u ophalen via Extra | Topbakkers communicatie centrum. Deze (internet) orders kunt u terugvinden bij Orders | Eenmalige orders. Het is mogelijk (afhankelijk van de afspraken) deze orders te wijzigen of nieuwe orders vast te leggen. Het vastleggen van nieuwe orders gaat als volgt:

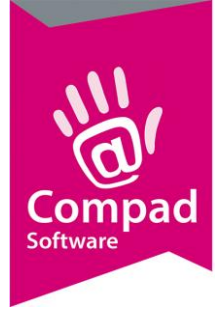

- 1. Ga naar Orders | Eenmalige orders
- 2. Klik op de opdrachtknop **Toevoegen**

| Filiaal       Levering         Ordernummer:       5       62332       Levering:       *       Bezorgbedrag:       0.0         Elliaal:       Filiaal Horeca       *       Shift:       Standaard       *       Korting:       0.00         Status:       Standaard       *       Groep:       geen ordergroep       *       Betaaldi:       0.00         Referentie:       Opgerking:       Betaalwijze:       Standaard         Opbiteur:       Afleveradres         V       Standaard       Standaard                                                                                                    | .00 2<br>1                                      |
|----------------------------------------------------------------------------------------------------|-------------------------------------------------|
| Ordernummer:     5     82332     Levering:     Image: Constraint of the second bedrage:     0       Elliaal:     Fillaal Horeca     Image: Shift:     Standaard     Image: Constraint of the second bedrage:     0.000       Status:     Standaard     Image: Constraint of the second bedrage:     Image: Constraint of the second bedrage:     0.000       Status:     Standaard     Image: Constraint of the second bedrage:     Image: Constraint of the second bedrage:     Image: Constraint of the second bedrage:     0.000       Referentie:     Image: Constraint of the second bedrage:     Image: Constraint of the second bedrage:     Image: Constrainton of the second b | .00 20<br>1 1 1 1 1 1 1 1 1 1 1 1 1 1 1 1 1 1 1 |
| Ellaal:     Filiaal Horeca     Image: Shift:     Standaard     Image: Standaard     Image: Sta                                                                                                    | 00<br>I                                         |
| Status: Standaard                                                                                                    |                                                 |
| Referentie: Opmerking: Betaalwijze: Standaard  Debiteur: Afleveradres                                                                                                    |                                                 |
| Debiteur:     Afjeveradres                                                                                                    |                                                 |
|                                                                                                    |                                                 |
| 2                                                                                                    |                                                 |
|                                                                                                    |                                                 |
|                                                                                                    |                                                 |
|                                                                                                    |                                                 |
|                                                                                                    |                                                 |
|                                                                                                    |                                                 |
|                                                                                                    |                                                 |
|                                                                                                    |                                                 |
|                                                                                                    |                                                 |
| Zoek: 0                                                                                                    |                                                 |
| Regel Code Naam Aantal Prijs Opmerking                                                                                                    | Gesc                                            |
|                                                                                                    |                                                 |
|                                                                                                    |                                                 |
|                                                                                                    | - 1                                             |
|                                                                                                    |                                                 |
|                                                                                                    |                                                 |
|                                                                                                    |                                                 |

- 3. Geef de leverdatum op
- 4. Leg in het invoervak debiteurnummer de debiteurnummer vast
- 5. Na het ingeven van het debiteurnummer wordt automatisch het venster **Ordernummer afnemer** wordt geactiveerd, waarin u eerst aanvullende order informatie dient vast te leggen.

Indien het venster niet wordt geactiveerd dat is bij de optie Klantreferentie bij de debiteur niet ingesteld op "Ja, verplicht"

|        | Ordernummer<br>Ordernumn<br>Geef een klantrefe   | afnemer<br>ner afnemer<br>erentie op |               |   |
|--------|--------------------------------------------------|--------------------------------------|---------------|---|
| 6<br>7 | Ordernummer afne     Topbakkers     Ordernummer: | em                                   |               |   |
| 9—     | Soort order:                                     | Standaard order                      | <br>Annuleren | 8 |

6. Geef de referentie van de klant (Ordernummer afnemer op)

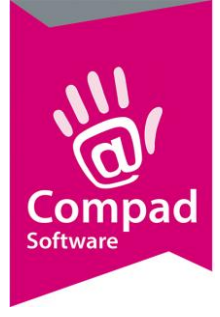

- 7. Geef eventueel het optioneel het ordernummer van Topbakkers op in het invoervoer **Ordernummer**.
- 8. Selecteer met de keuzelijst **Soort order** het type bestelling. U heeft hierbij keuze uit (deze keuze is afhankelijk van de afspraken die u heeft vastgelegd bij de klant):
  - Normale order
  - Internet order
  - Calamiteiten order
  - Maatwerkorder
- 9. Klik op de opdrachtknop **Ok**
- 10. U kunt nu de order ingeven (zoals u normaal ook bestellingen vastlegt binnen Compad Bakkerij). Alleen bij de order invoer wordt nu rekening gehouden met de gemaakt afspraken inzake het assortiment.

#### Afspraken

Hieronder wordt schematisch de instellingen voor de verschillende Topbakkers afnemers weergegeven.

| Makro                        |                                                                |
|------------------------------|----------------------------------------------------------------|
| Levering                     |                                                                |
| Geen prijzen op bon          | Uit                                                            |
| Klantreferentie              | Ja, verplicht                                                  |
| Omschrijving klantref.       | Ordernummer afnemer                                            |
|                              |                                                                |
| Topbakkers                   |                                                                |
| Assortiment                  | Uitsluitend uit assortiment                                    |
| Assortimentslijst            | A_MAK                                                          |
| Wijzigen internet orders     | Alleen de aantallen v/d Internet order kunnen gewijzigd worden |
| Normale orders toestaan      | Nee                                                            |
| Calamiteiten orders toestaan | Ja                                                             |
| Maatwerkorders toestaan      | Nee                                                            |
| Leverbonnen (Verwerken)      | Leverbonnen niet samenvoegen                                   |
| Factuurregels (Verwerken)    | Factuurregels niet samenvoegen                                 |
|                              |                                                                |

| Sodexo                 |                     |
|------------------------|---------------------|
| Levering               |                     |
| Geen prijzen op bon    | Uit                 |
| Klantreferentie        | Ja, verplicht       |
| Omschrijving klantref. | Ordernummer afnemer |
|                        |                     |

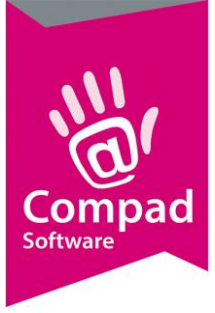

| Topbakkers                   |                                                                |
|------------------------------|----------------------------------------------------------------|
| Assortiment                  | Ook buiten het assortiment bestellen mogelijk (maatwerk).      |
| Assortimentslijst            | A_SOD                                                          |
| Wijzigen internet orders     | Alleen de aantallen v/d Internet order kunnen gewijzigd worden |
| Normale orders toestaan      | Nee                                                            |
| Calamiteiten orders toestaan | Ja                                                             |
| Maatwerkorders toestaan      | Ja                                                             |
| Leverbonnen (Verwerken)      | Leverbonnen niet samenvoegen                                   |
| Factuurregels (Verwerken)    | Factuurregels niet samenvoegen                                 |
|                              |                                                                |